# 2024/11/16 19:25

🖪 IT

Contacts:

IT

## Partager des contacts

Vous avez la possibilité de partager vos contacts, dossiers de contacts etc, à d'autres utilisateurs de Zourit.

Appuyez sur le dossier à partager et cliquez sur le menu déroulant

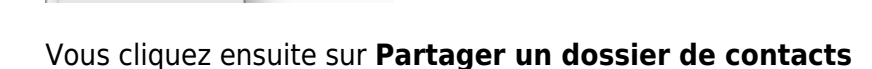

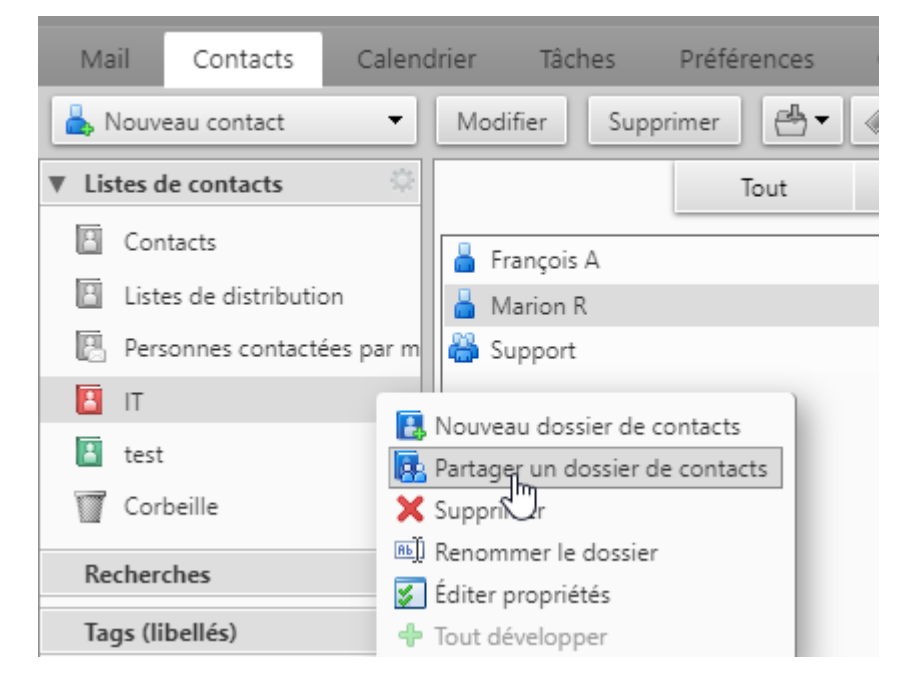

Et vous remplissez les champs sur la fenêtre qui s'ouvre à vous

| Propriétés du                                          | partage                                                                                                    |
|--------------------------------------------------------|----------------------------------------------------------------------------------------------------|
| Nom :                                                  | Dossier 1                                                                                                    |
| Type :                                                 | Dossier du courrier                                                                                                    |
| Partager avec :                                        | <ul> <li>Utilisateurs et groupes internes</li> </ul>                                                                                     |
|                                                        | <ul> <li>Invités (en lecture seule)</li> </ul>                                                                                           |
|                                                        | <ul> <li>Public (lecture seule, pas de mot de passe)</li> </ul>                                                                          |
|                                                        | ~                                                                                                    |
|                                                        | Adresse mail : 1                                                                                                    |
|                                                        |                                                                                                    |
| Rôle 2                                                 |                                                                                                    |
| Aucune                                                 | Aucune                                                                                                    |
| Visionne                                               | aur Afficher                                                                                                    |
| Gestion                                                | naire Afficher, Modifier, Ajouter, Supprimer                                                                                             |
| 🔵 Admin                                                | Afficher, Modifier, Ajouter, Supprimer, Administrateur                                                                                   |
| Mail 3                                                 |                                                                                                    |
| Envoyer ur                                             | n mail standard 🗸                                                                                                    |
| Remarque<br>nom de l'éle<br>destinataire<br>connexion. | : le message standard affiche votre nom, le<br>ément partagé, lesautorisations accordées aux<br>s et, si nécessaire, les informations de |
|                                                        | OK Annuler                                                                                                    |

Partager avec :

Utilisateurs, pour les utilisateurs de zourit (recommandé)

Invités, pour les utilisateurs externe

**Public**, pour donner un url qui permet de partager le contenu du carnet de contacts en lecture seule (caldav)

1 vous mettez l'adresse mail de la personne

2 vous lui donner le pouvoir de visionneur (lecture seule)

3 vous pouvez lui envoyer un mail pour le prévenir que le partage a été fait

Appuyez sur **OK** et le partage est fait

Un lien d'invitation est envoyé aux utilisateurs (si le partage a été fait avec des utilisateurs ou des groupes).

## **Rechercher des partages**

Lorsqu'un partage a été fait et que vous avez égaré le mail d'invitation, il est possible de retrouver ce partage.

3/4

Se rendre dans l'onglet "Contacts" de Zimbra, cliquez sur la roue dentée.

Dans la fenêtre qui apparait, utilisez le champ de recherche en bas pour faire votre recherche de partage.

Puis cochez les partages que vous souhaitez ajouter. Enfin, cliquer sur "Ajouter" pour ajouter ces partages.

| rijoutor accorer purtage                  |                                                                                 |                    |  |  |
|-------------------------------------------|---------------------------------------------------------------------------------|--------------------|--|--|
| Saisir texte pour filtrer les             | résultats                                                                       |                    |  |  |
| ▼ 🔂 Association                           | Faid                                                                            |                    |  |  |
| Contacts 2. cochez les partages souhaités |                                                                                 |                    |  |  |
|                                           |                                                                                 |                    |  |  |
| 1                                         | . Faire une recherch                                                            | e                  |  |  |
|                                           |                                                                                 |                    |  |  |
| Rechercher des partages :                 | utilisateur@exemple.com                                                         | Rechercher         |  |  |
| Rechercher des partages :<br>Inclusion:   | utilisateur@exemple.com<br>Contacts partagés uniquemer                          | Rechercher         |  |  |
| Rechercher des partages :<br>Inclusion:   | Utilisateur@exemple.com         Contacts partagés uniquement         3. Ajouter | Rechercher<br>nt - |  |  |

Si vous n'avez qu'un seul carnet de contacts (comme sur la capture d'écran), pas besoin de faire une recherche, vous pouvez cocher directement le carnet puis cliquer sur Ajouter

#### Activer la recherche dans les contacts partagés

Une fois un carnet de contact partagés rajoutés, il est conseille de rajouter la recherche dans les contacts partagés (par défaut, Zimbra ne cherche que dans vos contacts). Cela vous permettra à Zimbra de vous suggérer automatiquement parmi vos contacts des adresses qui correspondent, lorsque vous écrivez un nouveau mail.

Pour cela, rendez-vous dans les Préférences, puis "Contacts", et cochez la case "Inclure l'adresse des contacts partagés", puis pensez à enregistrer vos préférences.

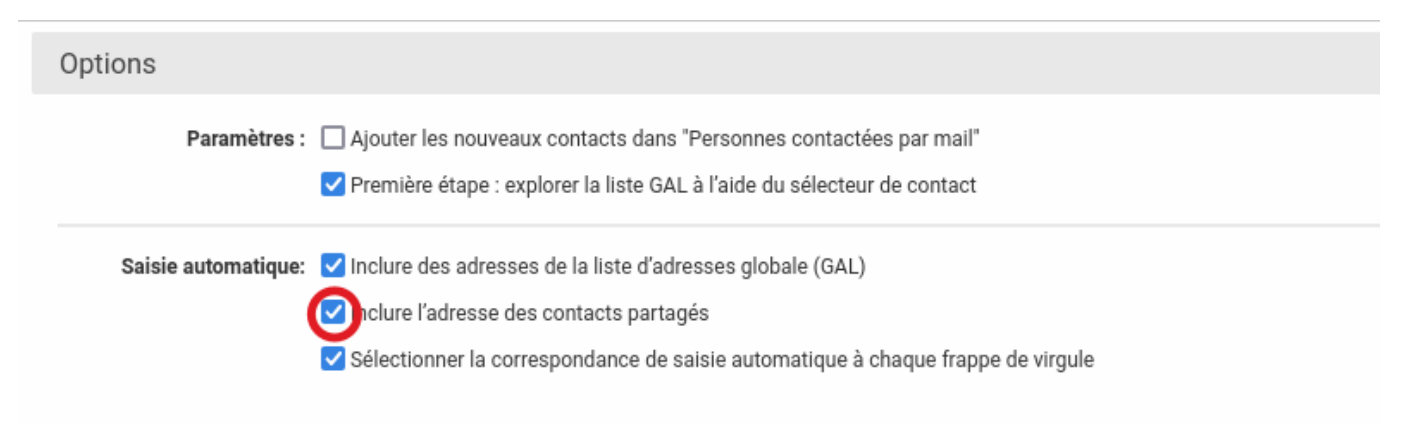

#### Supprimer l'ajout d'un partage

Si vous avez ajouté un carnet de contacts partagés à votr ecarnet, il est possible de le supprimer (sans détruire son contenu), en faisant un clic-droit sur ce carnet et en faisant "supprimer".

From: https://doc.zourit.net/ - **Doc, doc Zourit ?** 

Permanent link: https://doc.zourit.net/doku.php?id=outils:mail\_cal:contacts\_partages

Last update: 2024/10/30 15:49

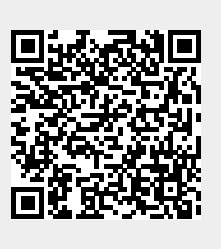